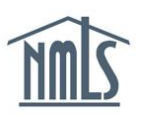

## AMENDING REGISTERED LOCATIONS

Registered locations are initially identified by a company user when a Company Relationship is created (for more information on creating a Company Relationship, refer to the <u>Creating</u> <u>Relationships & Sponsorships Quick Guide</u>). Company users have the ability to amend an individual's registered location(s) at any time thereafter.

**NOTE:** If only one registered location exists when making an amendment, it is important to add the new location prior to removing the previous location.

## Adding a Registered Location

- 1. Navigate to the <u>NMLS Resource Center</u>.
- 2. Click the Log in to NMLS button in the upper right corner.
- 3. Click the **Filing** tab.
- 4. Click the **Relationships** link on the submenu.
- 5. Enter search criteria for the individual and click the **Search** button.
- 6. Click the NMLS ID hyperlink for the appropriate individual.
- 7. Click the Edit icon (see Figure 1).

| Company Relationships                                                                                                    |          |
|----------------------------------------------------------------------------------------------------|----------|
| John Alvarado (44617)                                                                                                    | ?? HELP  |
| This page displays any active relationship your company has with the individual named above.                                                                                     |          |
| Click the Create Company Relationship button to establish a company relationship, if no active relationship                                                                      | exists.  |
| Click 🗹 to:<br>(i) Add/remove registered locations<br>(ii) Add/remove a sponsorship<br>(iii) End the company relationship (if an active relationship exists)                     |          |
| Click the <u>View Inactive</u> link to view any previous relationship(s) between your company and the individual name<br><b>Active Company Relationship</b> <u>View Inactive</u> | d above. |
| 7 Effective Date Established By                                                                                                    |          |
| 1/12/2011 johnp4                                                                                                    |          |
|                                                                                                    |          |

## Figure 1: Company Relationships Screen

8. Click the Add Registered Location button (see Figure 2).

| Moo                   | /lodify Active Relationship                 |                  |                               |                      |                     |                         |  |  |  |  |
|-----------------------|---------------------------------------------|------------------|-------------------------------|----------------------|---------------------|-------------------------|--|--|--|--|
| John Alvarado (44617) |                                             |                  |                               |                      |                     |                         |  |  |  |  |
| Emp                   | Employment/Association Date: 1/12/2011 Edit |                  |                               |                      |                     |                         |  |  |  |  |
| Reg                   | istered Locat                               | ions             |                               |                      |                     |                         |  |  |  |  |
|                       | Location ID                                 | Location Type    | Address                       | Location Start Date  | Location End Date   |                         |  |  |  |  |
| ×                     | 45043                                       | Branch           | 5 Main Ave<br>Sunny, FL 29022 | 1/12/2011            |                     |                         |  |  |  |  |
| Spo                   | onsorships                                  |                  |                               |                      |                     |                         |  |  |  |  |
|                       | License Nan                                 | ne               |                               | License Status       | Sponsorship Status  | Sponsorship Status Date |  |  |  |  |
| ×                     | California - BR                             | RE Real Estate B | roker License                 | Approved             | Accepted            | 2/2/2014                |  |  |  |  |
|                       | California - BR                             | RE Real Estate S | alesperson License            | Terminated - Expired | Removed             | 12/9/2013               |  |  |  |  |
|                       |                                             |                  |                               |                      |                     |                         |  |  |  |  |
|                       |                                             | 8                | Add Registered L              | ocation Add Spons    | sorship End Relatio | nship                   |  |  |  |  |

Figure 2: Modify Active Relationship Screen – Adding

9. Enter Start Date and select the applicable **Location** checkbox (see *Figure 3*).

| Add R                                                    | egiste                                                                          | red Locat                                                                       | ion                                                |                                                                                                    |
|----------------------------------------------------------|---------------------------------------------------------------------------------|---------------------------------------------------------------------------------|----------------------------------------------------|----------------------------------------------------------------------------------------------------|
| John Al                                                  | varado                                                                          | (44617)                                                                         |                                                    | 💩 🤗 HELP                                                                                                    |
| Identify t<br>(MU1) or<br>started v<br>Start Date<br>Loo | ne locatior<br>Branch Fo<br>orking at t<br>:<br>:<br>:<br>:<br>:<br>:<br>:<br>: | n(s) where this inc<br>orm (MU3) for the<br>the selected locat<br>Location Type | lividual works. If the location prior to prion(s). | he appropriate location is not available, you should submit a Company Form<br>performing this action. The Start Date should reflect the date the individual |
| <u> </u>                                                 | 42                                                                              | Main Office                                                                     | 105 Main Ave<br>City, ME 21530                     |                                                                                                    |
|                                                          |                                                                                 |                                                                                 | А                                                  | Add Location Cancel                                                                                                    |

Figure 3: Add Registered Screen

10. Click the Add Location button.

## **Removing a Registered Location**

- 1. Navigate to the <u>NMLS Resource Center</u>.
- 2. Click the Log in to NMLS button in the upper right corner.
- 3. Click the Filing tab.
- 4. Click the **Relationships** link on the submenu.
- 5. Enter search criteria for the individual and click the **Search** button.
- 6. Click the **NMLS ID** hyperlink for the appropriate individual.
- 7. Click the **Edit** icon (see *Figure 4*).

| Company Relationships                                                                                                    |      |
|----------------------------------------------------------------------------------------------------|------|
| John Alvarado (44617)                                                                                                    | IELP |
| This page displays any active relationship your company has with the individual named above.                                                                 |      |
| Click the Create Company Relationship button to establish a company relationship, if no active relationship exists.                                          |      |
| Click I to:<br>(i) Add/remove registered locations<br>(ii) Add/remove a sponsorship<br>(iii) End the company relationship (if an active relationship exists) |      |
| Click the <u>View Inactive</u> link to view any previous relationship(s) between your company and the individual named above.                                |      |
| Active Company Relationship View Inactive                                                                                                    |      |
| 7 Effective Date Established By                                                                                                    |      |
| 1/12/2011 johnp4                                                                                                    |      |
|                                                                                                    |      |

Figure 4: Company Relationships Screen

8. Click the **Delete**  $\times$  icon (see *Figure 5*).

| Moo | Modify Active Relationship                  |                  |                                |                      |                    |                         |  |  |  |
|-----|---------------------------------------------|------------------|--------------------------------|----------------------|--------------------|-------------------------|--|--|--|
| Joh | John Alvarado (44617)                       |                  |                                |                      |                    |                         |  |  |  |
| Emp | Employment/Association Date: 1/12/2011 Edit |                  |                                |                      |                    |                         |  |  |  |
| Reg | istered Locati                              | ions             |                                |                      |                    |                         |  |  |  |
|     | Location ID                                 | Location Type    | Address                        | Location Start Date  | Location End Date  |                         |  |  |  |
| ×   | 45042                                       | Main Office      | 105 Main Ave<br>City, ME 21530 | 2/2/2014             |                    |                         |  |  |  |
| 8 🔀 | 45043                                       | Branch           | 5 Main Ave<br>Sunny, FL 29022  | 1/12/2011            |                    |                         |  |  |  |
| Spo | onsorships                                  |                  |                                |                      |                    |                         |  |  |  |
|     | License Nam                                 | пе               |                                | License Status       | Sponsorship Status | Sponsorship Status Date |  |  |  |
| ×   | California - BF                             | RE Real Estate B | roker License                  | Approved             | Accepted           | 2/2/2014                |  |  |  |
|     | California - BR                             | RE Real Estate S | alesperson License             | Terminated - Expired | Removed            | 12/9/2013               |  |  |  |
|     |                                             | Add              | Registered Locatio             | n Add Sponsorship    | End Relationship   | ]                       |  |  |  |

Figure 5: Modify Active Relationship Screen - Removing

9. Enter End Date and select the applicable **Location** checkbox (see *Figure 6*).

| Rem                  | Remove Registered Location                             |                                                                  |                                                                      |                                                 |                                                                                                    |  |  |
|----------------------|--------------------------------------------------------|------------------------------------------------------------------|----------------------------------------------------------------------|-------------------------------------------------|----------------------------------------------------------------------------------------------------|--|--|
| John                 | n Alvarado                                             | (44617)                                                          |                                                                      |                                                 | 🗞 🤗 HELP                                                                                                    |  |  |
| The I<br>shou<br>End | list below inclu<br>Ild add the nev<br>Date, select th | Ides the current w<br>v location prior to<br>ne location being I | rork location(s) for t<br>removing the old lo<br>removed and click l | his individual.<br>cation. If you<br>Remove Loc | If you are changing an individual's work location, you<br>are removing a location, please provide the desired<br>ation. |  |  |
| LING                 | Location ID                                            | Location Type                                                    | Address                                                              | Start Date                                      |                                                                                                    |  |  |
|                      | 45042                                                  | Main Office                                                      | 105 Main Ave<br>City, ME 21530                                       | 2/2/2014                                        |                                                                                                    |  |  |
|                      | 45043                                                  | Branch                                                           | 5 Main Ave<br>Sunny, FL 29022                                        | 6/9/2014                                        |                                                                                                    |  |  |
|                      |                                                        |                                                                  |                                                                      |                                                 |                                                                                                    |  |  |
|                      |                                                        |                                                                  | Remove                                                               | Location                                        | Cancel                                                                                                    |  |  |
|                      |                                                        |                                                                  |                                                                      |                                                 |                                                                                                    |  |  |

Figure 6: Remove Registered Location Screen

- 10. Click the **Remove Location** button.
- 11. The Location End Date will display (see Figure 7).

| Moo                   | dify Activ                                  | /e Relatio       | nship                          |                      |                    |                         |  |  |  |
|-----------------------|---------------------------------------------|------------------|--------------------------------|----------------------|--------------------|-------------------------|--|--|--|
| John Alvarado (44617) |                                             |                  |                                |                      |                    |                         |  |  |  |
| Emp                   | Employment/Association Date: 1/12/2011 Edit |                  |                                |                      |                    |                         |  |  |  |
| Reg                   | jistered Locat                              | ions             |                                |                      |                    |                         |  |  |  |
|                       | Location ID                                 | Location Type    | Address                        | Location Start Date  | Location End Date  | 11                      |  |  |  |
| ×                     | 45042                                       | Main Office      | 105 Main Ave<br>City, ME 21530 | 2/2/2014             |                    |                         |  |  |  |
|                       | 45043                                       | Branch           | 5 Main Ave<br>Sunny, FL 29022  | 1/12/2011            | 2/2/2014           |                         |  |  |  |
| Spo                   | onsorships                                  |                  |                                |                      |                    |                         |  |  |  |
|                       | License Nan                                 | ne               |                                | License Status       | Sponsorship Status | Sponsorship Status Date |  |  |  |
| ×                     | California - BR                             | RE Real Estate B | roker License                  | Approved             | Accepted           | 2/2/2014                |  |  |  |
|                       | California - BR                             | RE Real Estate S | alesperson License             | Terminated - Expired | Removed            | 12/9/2013               |  |  |  |
|                       |                                             |                  |                                |                      |                    |                         |  |  |  |
|                       |                                             | Add              | Registered Locatio             | n Add Sponsorship    | End Relationship   |                         |  |  |  |

Figure 7: Modify Active Relationship Screen - Location End Date

For further navigational assistance, please contact the NMLS Call Center at 1-855-NMLS-123 (1-855-665-7123).